## 使用 APP配置设备

用手机扫描二维码下载并安装"TP-LINK物联"APP,根据APP提示,完成用户注册。 连接设备后,通过手机APP配置设备,实现实时预览和录像回放。

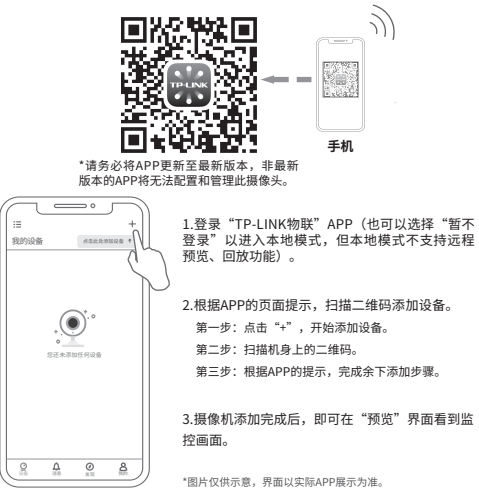

Copyright © 2023 普联技术有限公司版权所有。

TP-LINK产品售后服务承诺:一年保修。 详细售后条款可扫描二维码了解。

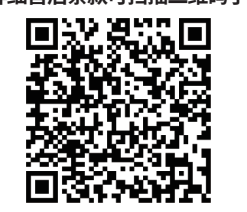

|                                                                                                    |       | 质或元素  |       |             |           |           |
|----------------------------------------------------------------------------------------------------|-------|-------|-------|-------------|-----------|-----------|
| 部件名称                                                                                                    | 铅(Pb) | 汞(Hg) | 镉(Cd) | 六价铬(Cr(VI)) | 多溴联苯(PBB) | 多溴二苯醚(PBD |
| 主机                                                                                                    | ×     | 0     | 0     | 0           | 0         | 0         |
| 附件                                                                                                    | 0     | 0     | 0     | 0           | 0         | 0         |
| 表相依据SJ/T 11364的规定编制。<br>表示该有者物质在该路件所有均质材料中的含量均在GB/T 26572规定的限量要求以下。<br>此环保使用期<br>支援用于产品<br>要求。(但该项目仅在库存或已加工产品中有少量应用,且按照计划正在进行环保<br>切换,切换后将符合上述规定。) |       |       |       |             |           |           |
| ● 一个螺钉孔定位标贴                                                                                                    |       |       |       |             |           |           |

产品合格证

已检验

## **TP-LINK**°

## 快速安装指南 РоЕ暗夜全彩网络摄像机

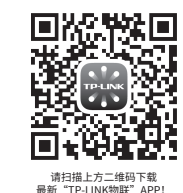

(仅中国大陆、港連台地区可用)

"TP-LINK安防服务"微信公众号

## 产品安装

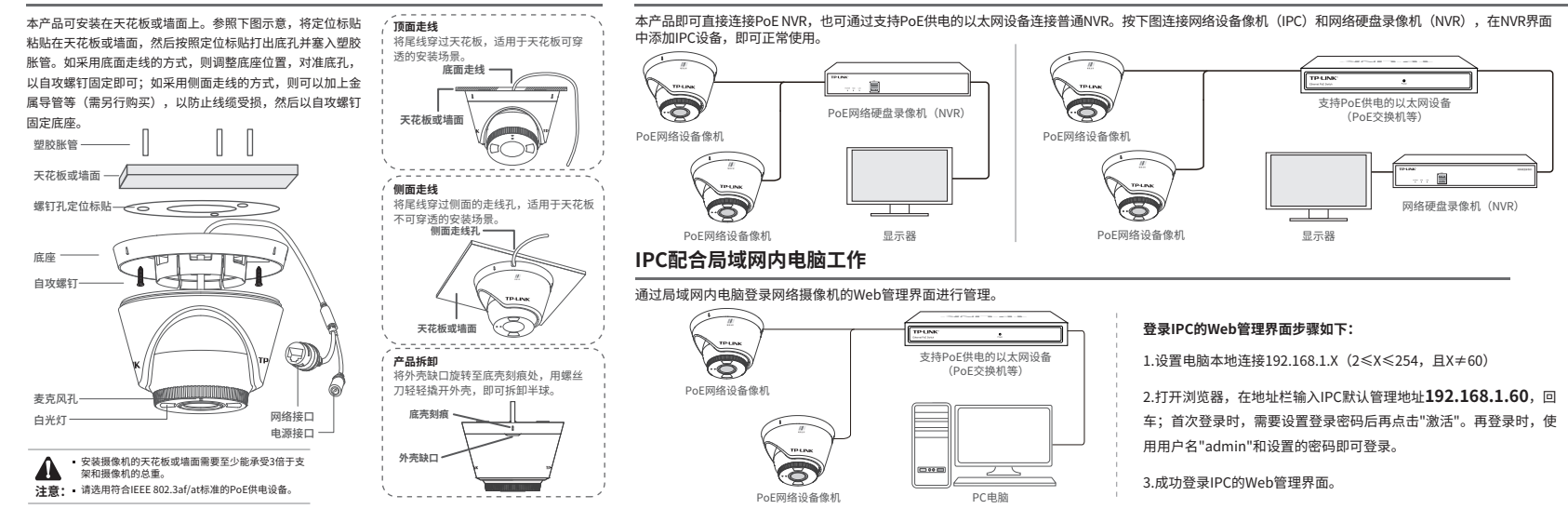

IPC配合NVR工作 \*如果您已经设置过IPC的用户名或密码,在NVR界面中添加IPC设备时,还需输入对应的用户名和密码。